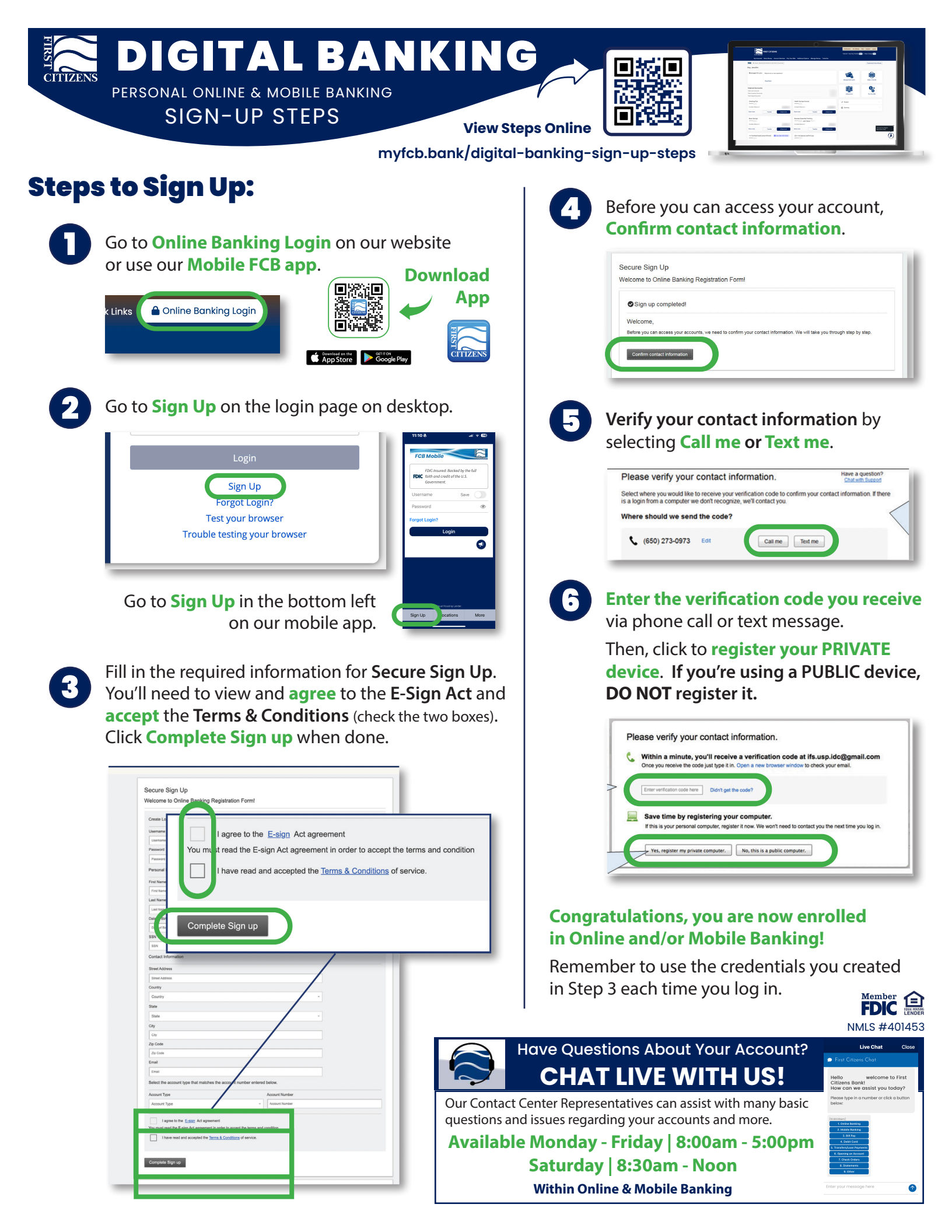

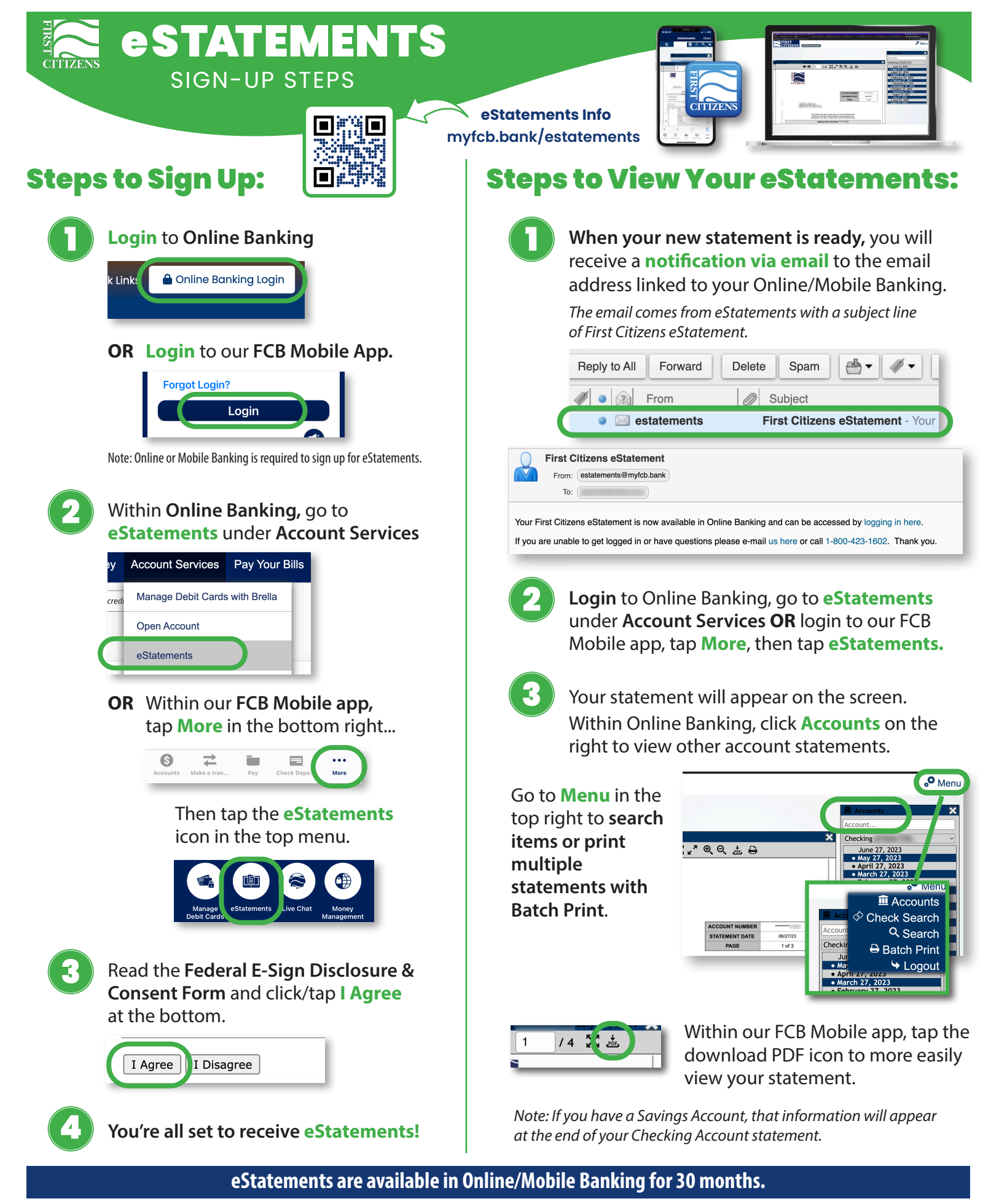

We recommend archiving your bank statements using whatever method you prefer (print, save to flash/hard drive, etc). Note: The IRS can go back as far as seven years when doing audits.

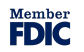